## Route

The Route indicates the location or destination of the driver where he delivers or performs other transactions. Open the Route screen by clicking the Route link in Consumption Sites screen > Site tab > Location Information panel. All the routes recorded to this screen will be displayed on the Route's combo box list.

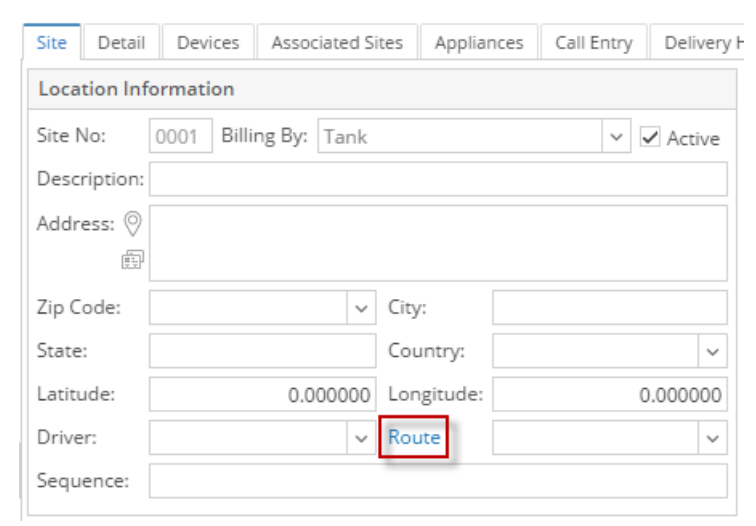

| Route                                            | ^ □ × |
|--------------------------------------------------|-------|
| Save Undo Close                                  |       |
| + Insert X Remove 🖽 Layout 🔍 Filter Records (F3) |       |
| Route                                            |       |
| 001-NW                                           |       |
| 001-NE                                           |       |
| 001-SW                                           |       |
| 001-SE                                           |       |
|                                                  |       |
|                                                  |       |
|                                                  |       |
|                                                  |       |
|                                                  |       |
|                                                  |       |
|                                                  |       |
|                                                  |       |
|                                                  |       |
|                                                  |       |
|                                                  |       |
|                                                  |       |
| ⑦ ۞ ♀ 	 Ready                                    |       |

| Route | V Item: |
|-------|---------|
|       | Route   |
|       | 001-NW  |
|       | 001-NE  |
|       | 001-SW  |
|       | 001-SE  |

The **Route** indicates the location or destination of the driver where he delivers or performs other transactions. Open the Route screen by clicking the **Route link** in **Consumption Sites screen > Site tab > Location Information panel**. All the routes recorded to this screen will be displayed on the Route's combo box list.

| Site Detail  | Devices     | Associated Si | tes Appliance | es Call Entry | Delivery H |
|--------------|-------------|---------------|---------------|---------------|------------|
| Location In  | formation   |               |               |               |            |
| Site No:     | 0001 Billin | g By: Tank    |               | ~             | ✓ Active   |
| Description: |             |               |               |               |            |
| Address: 📎   |             |               |               |               |            |
| (<br>        |             |               |               |               |            |
| Zip Code:    |             | ~             | City:         |               |            |
| State:       |             |               | Country:      |               | ~          |
| Latitude:    |             | 0.000000      | Longitude:    |               | 0.000000   |
| Driver:      |             | ~             | Route         |               | ~          |
| Sequence:    |             |               |               |               |            |

| Route             |          |                       | ^ □ X |
|-------------------|----------|-----------------------|-------|
| Save Undo Close   |          |                       |       |
| + Insert X Remove | 문 Layout | Q Filter Records (F3) |       |
| Route             |          |                       |       |
| 001-NW            |          |                       |       |
| 001-NE            |          |                       |       |
| 001-SW            |          |                       |       |
| 001-SE            |          |                       |       |
|                   |          |                       |       |
|                   |          |                       |       |
|                   |          |                       |       |
|                   |          |                       |       |
|                   |          |                       |       |
|                   |          |                       |       |
|                   |          |                       |       |
|                   |          |                       |       |
|                   |          |                       |       |
|                   |          |                       |       |
|                   |          |                       |       |
|                   |          |                       |       |
| ⑦ ۞ ♀ ⊠ Re        | ady      |                       |       |

| Route | V Item: |
|-------|---------|
|       | Route   |
|       | 001-NW  |
|       | 001-NE  |
|       | 001-SW  |
|       | 001-SE  |

The **Route** indicates the location or destination of the driver where he delivers or performs other transactions. Open the Route screen by clicking the ellipsis button in **Consumption Sites screen > Site tab > Route field**. All the routes recorded to this screen will be displayed on the Route's combo box list.

|                |                      | <i>c</i>   | 1          |           |            |       |  |
|----------------|----------------------|------------|------------|-----------|------------|-------|--|
| Site Detail    | Devices              | Associate  | d Sites A  | ppliances | Call Entry | Deliv |  |
| Location Infor | Location Information |            |            |           |            |       |  |
| Site No:       | 0001 Billir          | ng By: Tar | ık         |           | ✓ 🗸 A      | ctive |  |
| Description:   |                      |            |            |           |            |       |  |
| Address: 🛃     |                      |            |            |           |            |       |  |
|                |                      |            |            |           |            |       |  |
| Zip Code:      |                      | ~          | City:      |           |            |       |  |
| State:         |                      |            | Country:   |           |            | ¥     |  |
| Latitude:      |                      | 0.000000   | ) Longitud | le:       | 0.00       | 0000  |  |
| Driver:        |                      | ~          | Route:     |           | 0          | 2 -   |  |
| Sequence:      |                      |            |            |           |            |       |  |

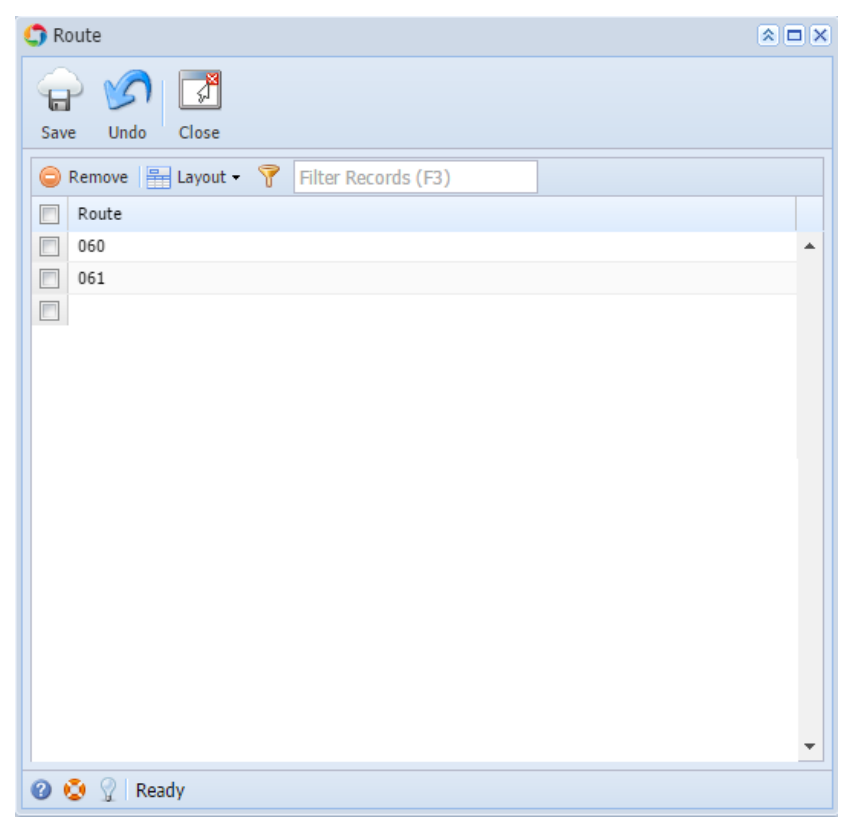

The **Route** indicates the location or destination of the driver where he delivers or performs other transactions. Open the Route screen by clicking the ellipsis button in **Consumption Sites screen > Site tab > Route field**. All the routes recorded to this screen will be displayed on the Route's combo box list.

| Site Detail                                     | Devices Associa  | ted Sites Appl | iances Call Entry I |  |  |
|-------------------------------------------------|------------------|----------------|---------------------|--|--|
| Location Information                            |                  |                |                     |  |  |
| Site No:                                        | 0001 Billing By: | Fank           | ▼ ✓ Active          |  |  |
| Description:                                    |                  |                |                     |  |  |
| Address: 🔝                                      |                  |                |                     |  |  |
| 1.000 (1.000)<br>1.000 (1.000)<br>1.000 (1.000) |                  |                |                     |  |  |
| Zip Code:                                       | ×                | City:          |                     |  |  |
| State:                                          |                  | Country:       | *                   |  |  |
| Latitude:                                       | 0.00000          | Longitude:     | 0.00000             |  |  |
| Driver:                                         | ×                | Route:         | ··· 🗸               |  |  |
| Sequence:                                       |                  |                |                     |  |  |

| Route                       | ×× |
|-----------------------------|----|
|                             |    |
| Save Undo Close             |    |
| GRemove Filter Records (F3) |    |
| Route                       |    |
| 0071                        | -  |
| 0181                        |    |
|                             |    |
|                             |    |
|                             | =  |
|                             |    |
|                             |    |
|                             |    |
|                             |    |
|                             |    |
|                             |    |
|                             |    |
|                             | -  |
| 😮 😒 🦹 Ready                 |    |

## **Related Topic**

How to Add a New Record in Maintenance Screens

How to Delete a Record in Maintenance Screens